### Acceso a la aplicación Microsoft Teams de su hogar a través de su teléfono o su computadora/tableta.

Estaremos usando Microsoft Teams para comunicarles información de la escuela. Por favor mire las 2 maneras que puede conectarse a Teams.

## **Celulares/Tabletas:**

Descargue la aplicación Teams

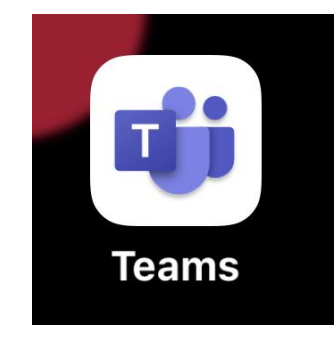

Cuando descargue la aplicación debe de ver esta pantalla. Oprima donde dice Sign In.

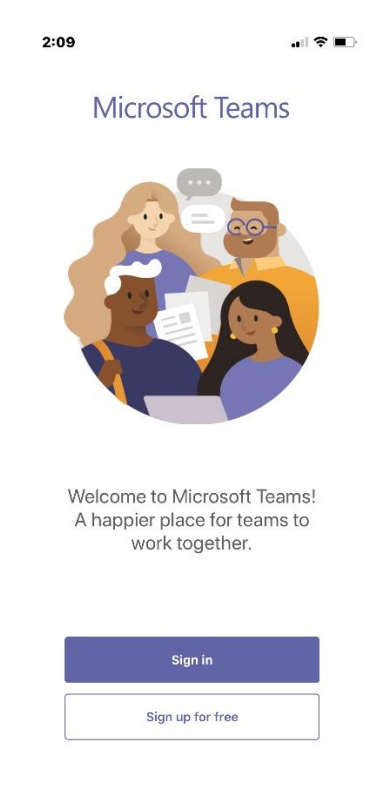

#### Entre usando el email de HISD de su estudiante: S######@online.houstonisd.org

Deje la S mayúscula y agregue el número de identificación de su estudiante Su estudiante debe de saberlo, es el que usan para el almuerzo en la escuela. Si no lo saben contacte a su maestra o búsquelo en la tarjeta de calificaciones.

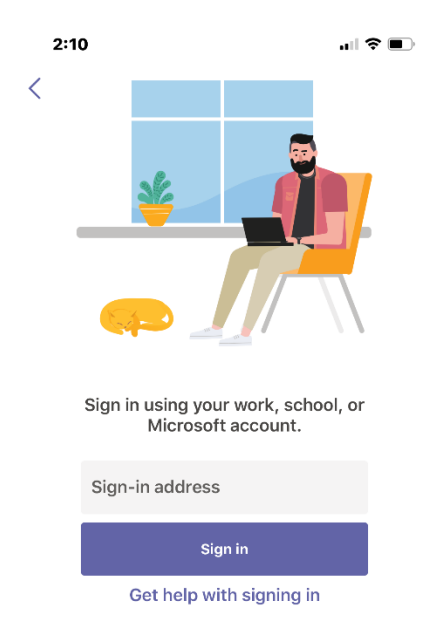

S######@online.houstonisd. org

Ya que entren el e-mail de su estudiante debe de aparecer esta pagina:

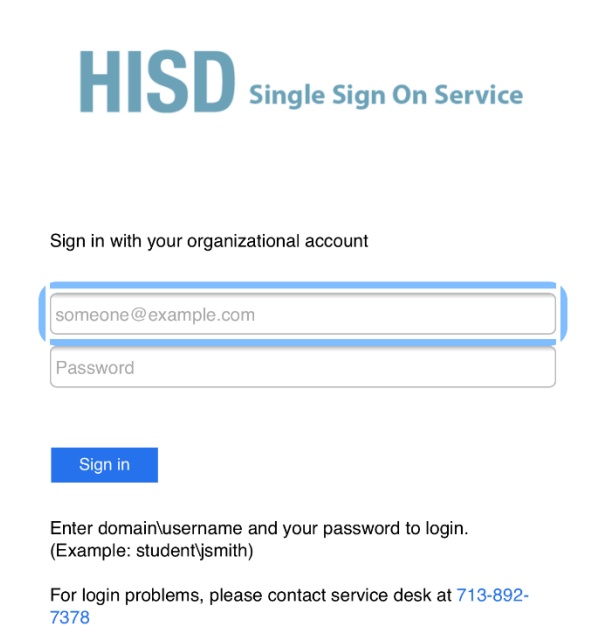

Debe de entrar el e-mail de su estudiante de nuevo y la contraseña. Su contraseña es el cumpleaños del estudiante: ########. Mes, día y año. Si su cumpleaños es: enero 1, 2020 usted pondría 01012020 Al entrar debe de ver esta página usted mirara la clase del maestro/a y puede acceder a la información que este ahí.

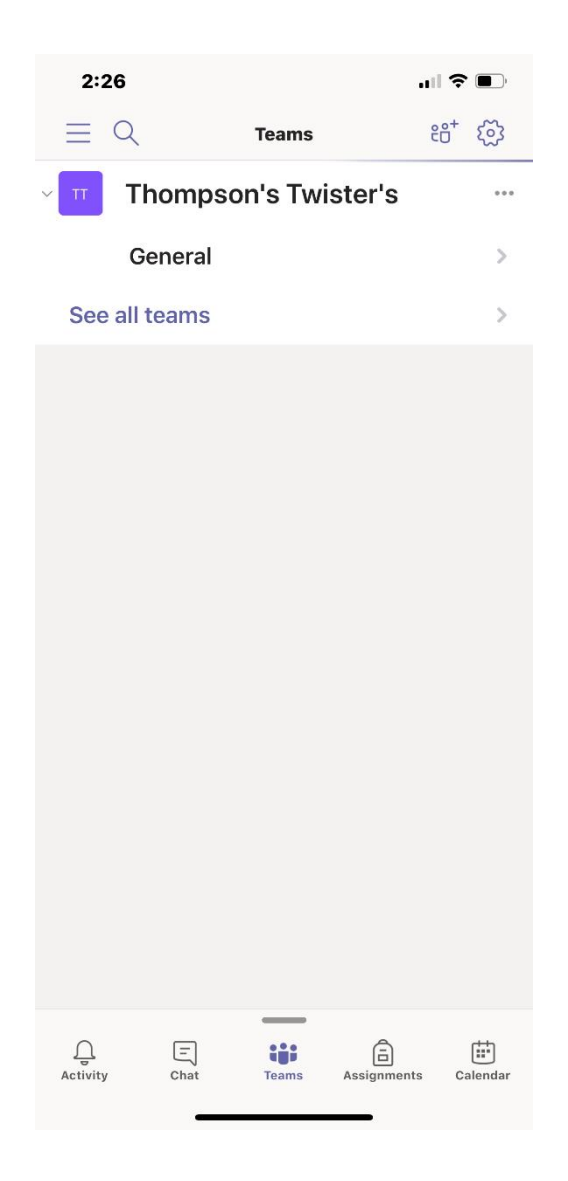

#### Acceso a Teams a través de una Computadora/Laptop

Vaya a esta pagina : office365.houstonisd.org

Entre usando el email de HISD de su estudiante: S######@online.houstonisd.org

Deje la S mayúscula y agregue el número de identificación de su estudiante Su estudiante debe de saberlo, es el que usan para el almuerzo en la escuela. Si no lo saben contacte a su maestra o búsquelo en la tarjeta de calificaciones. Su contraseña es el cumpleaños del estudiante: ########. Mes, día y año.

Si su cumpleaños es: enero 1, 2020 usted pondría 01012020

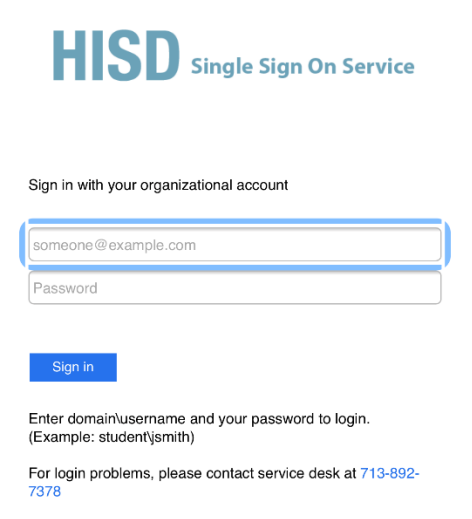

Al entrar usted debe de ver varios iconos de aplicaciones que su estudiante puede usar. Haga clic en la aplicación Teams ; tiene la opción de instalarla en su computadora.

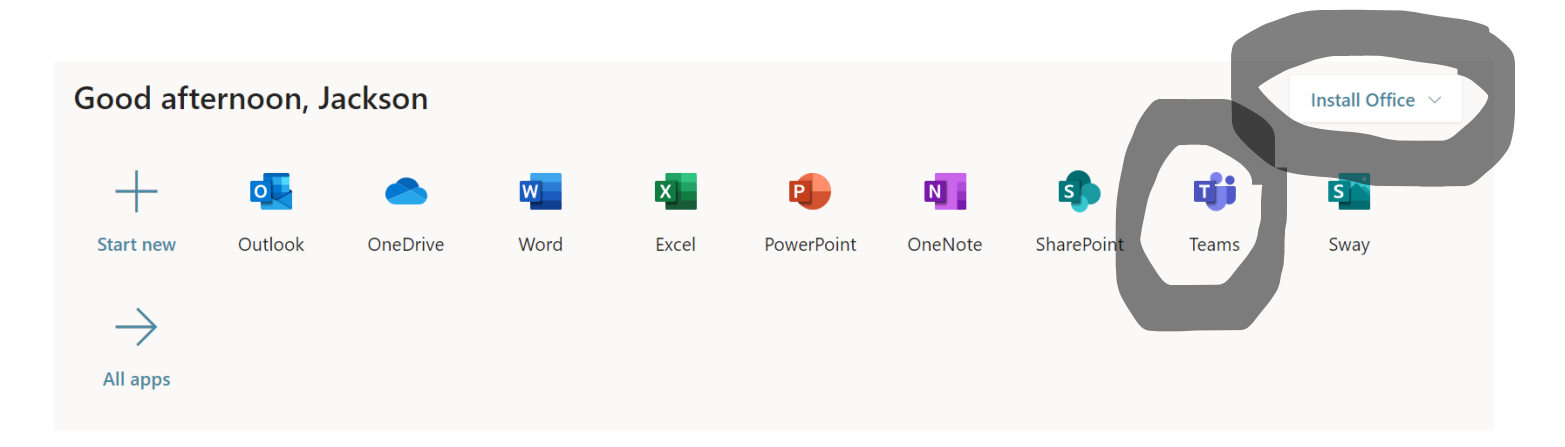

# Aquí estarán las páginas que su estudiante puede acceder. Haga clic para comenzar.

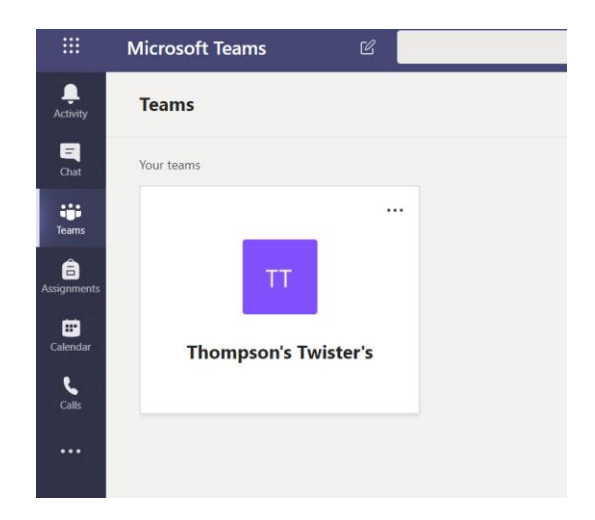

Usaran las opciones a mano izquierda de la pantalla para participar en actividades como video llamadas o mandar mensajes con su maestro/a.

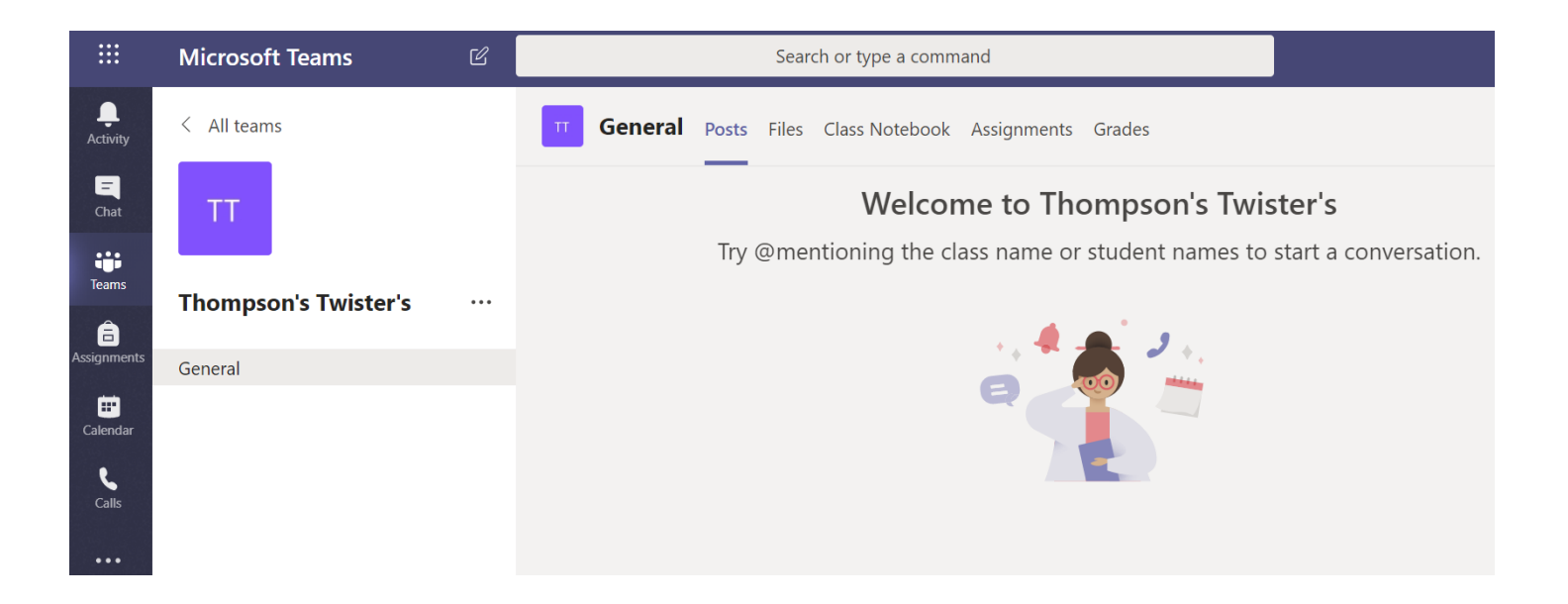